## **Instructions for Windows 10 Users**

- 1. From the **Start** button, select the **Settings** icon.
- 2. Select Network & Internet.
- 3. Select WiFi, click Show Available Networks.
- 4. Select CougarWiFi, click Connect.
- 5. Launch your Internet browser. At the welcome page, be sure read the **Appropriate Use Policy** before logging in. Enter your **CougarWeb Username and Password**, click the **I agree to the terms and conditions** box, then click **Sign On**.

## **Troubleshooting Tips**

**Problem:** I just changed my Collin password and now I cannot login to CougarWiFi. **Possible Solution:** Try logging into CougarWeb using your new password, then try logging into CougarWiFi.

**Problem:** I am not receiving the CougarWiFi Welcome Page.

Possible Solution: Check your TCP/IP settings.

Click the **Start** button, select the **Settings** icon. Select **Network & Internet**. Under Change your network setting, select **Change adapter options**. Right click on your Wi-Fi card and select **Properties**. Double click **Internet Protocol Version 4 (TCP/IPv4)**. Make sure both options are set to **Obtain automatically**. Click **OK**. At the Wi-Fi Properties page, click **OK**. Launch your browser to see if the "Welcome" page will open.

**Problem:** I receive the welcome page, but after I enter my username and password I am still at the welcome page.

**Possible Solution:** Do you have a Collin CougarWeb username and password? If you are a faculty or staff member, you will need to contact the Help Desk for information on how to obtain your username and password. If you are a Guest to Collin, you will need to contact your Collin Sponsor for login credentials.

**Problem:** I cannot connect to CougarWiFi or I am connected and the signal is very weak. **Possible Solution:** Try moving to another location.

**Problem:** I was connected, but now I cannot access any web pages.

**Possible Solution:** You may have been timed out by the system. Try rebooting your computer and connecting again.